## **GORILLA TECHNOLOGY – KNOWLEDGE BASE**

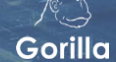

| TOPIC:                                     | Milestone Plugin - IVAR Portal | DOCUMENT CODE: | 101.001.20200215 |
|--------------------------------------------|--------------------------------|----------------|------------------|
| HW / SW MANUFACTURER:                      | Milestone                      | DATE:          | Feb 15, 2020     |
| HW MODEL / SW PRODUCT<br>NAME/NUMBER/TYPE: | XProtect+ and higher           |                |                  |
| GORILLA PRODUCT NAME(S):                   | IVAR, IVARM                    |                |                  |
| VERSION #:                                 | 1.8                            |                |                  |

## **IVAR Portal – Milestone Plugin**

This document helps administrators setup and use the IVAR Portal within Milestone Smart Client interface as well as how to add an XProtect stream to an IVAR channel.

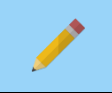

**NOTE** – Administrators will need to have account access to both Milestone XProtect Smart Client and IVAR solutions.

## **SETTING UP THE PLUGIN**

- 1. Go to C:\Program Files\Milestone\XProtect Smart Client\MIPPlugins
- 2. Unzip *IvarPortal* and copy the contents into the *MIPPlugins* folder.

| 📜   🛃 📜 =   MIPPI                            | ugins                                        |                                              |    |
|----------------------------------------------|----------------------------------------------|----------------------------------------------|----|
| ▲ 常用 共                                       | 用檢視                                          |                                              |    |
| $\leftarrow \rightarrow \checkmark \uparrow$ | → 本機 → Acer (C:) → Program Files → Milestone | > XProtect Smart Client > MIPPlugins         |    |
|                                              | <b>^</b> 名稱 <sup>^</sup>                     | 修改日期 類型                                      | 大小 |
| ★ 快速存取 ■ 桌面 ★                                | 1 IvarPortal                                 | 2020/1/31 下午 0 檔案資料夾                         |    |
| ➡ 下載 🚽                                       | VideoOS.EventServer.AlarmPlugin              | 2020/1/6 下午 05 個素資料夾<br>2020/1/6 下午 05 檔案資料夾 |    |
| 📄 文件 🚽                                       | VideoOS.SearchAgents.Plugin                  | 2020/1/6 下午 05 檔案資料夾                         |    |
| 🔄 圖片 🚽                                       | VideoOS.Transact.ClientPlugin                | 2020/1/6 下午 05 檔案資料夾                         |    |
| 🍌 Google 雲端ł 🖈                               |                                              |                                              |    |
| 📜 std 🛛 🖈                                    |                                              |                                              |    |
| 🏓 20200106 氣象                                | e)                                           |                                              |    |
| 📜 CRD2-IVAR                                  |                                              |                                              |    |
| 🏓 IVAR Milestone                             |                                              |                                              |    |
| 🏓 Works                                      |                                              |                                              |    |

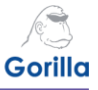

**3.** Run XProtect as an administrator, and log in to XProtect Smart Client and press **Connect**.

|          | Milestone<br>XProtect <sup>®</sup> Smart Client 2019 R3 | 1         |
|----------|---------------------------------------------------------|-----------|
| And ala  | Computer:                                               |           |
|          | localhost                                               |           |
| Side Ada | Authentication:                                         |           |
| ARK AG   | Windows authentication (current use 🔻                   |           |
| AAA      | Domain: GORILLASCIENCE                                  |           |
| TAX      | User name:                                              |           |
|          | GORILLASCIENCE\allenchiu                                |           |
|          | Password:                                               |           |
|          | Remember password                                       |           |
| XXXX/    | Auto-login                                              |           |
|          | Connect Close                                           |           |
| VAN      |                                                         |           |
| TUT      |                                                         | 12 2 22 4 |

4. Select the tab IVAR Portal.

| 💠 Milesto | ne XProtect Smart | Client |             |               |  |
|-----------|-------------------|--------|-------------|---------------|--|
| Live      | Playback          | Search | IVAR Portal | Alarm Manager |  |
|           |                   |        |             |               |  |
|           |                   |        |             |               |  |
|           |                   |        |             |               |  |
|           |                   |        |             |               |  |

© Gorilla Technology Group. All other trademarks are the property of their respective owners. All Rights Reserved. Specifications are subject to change without notice. Confidential – no reproduction or dissemination without permission.

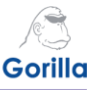

5. On the IVAR Portal tab, enter your **IVAR username** and **password**. [Optional] Press **Save** for auto login. Press **Login** to enter the IVAR Portal.

| Gorilla       |                       |              |    |
|---------------|-----------------------|--------------|----|
| IVAR          |                       |              |    |
| Language      | :                     |              |    |
| English       |                       | •            |    |
| IP:           |                       | Port:        |    |
| 127.0.0.1     |                       | 8001         |    |
| Account:      |                       |              |    |
| admin         |                       |              |    |
| Password:     |                       |              |    |
| ••••          |                       |              |    |
|               |                       |              |    |
|               | Login                 | Save         |    |
|               | [V1.1]                |              |    |
| © Gorilla Teo | hnology, Inc. All rig | hts reserved | ł. |

6. The IVAR interface will now open on your system. Select **Channels > Channel Overview**, then select the **+ Milestone** button to connect a Milestone camera to an open channel.

| Gorilla IVAR     | Channels 🔻 📍                                                  | View                        | Events | System      | IVA Setup                                              | <b>a</b> A'                                       | Hello! admin Logout |
|------------------|---------------------------------------------------------------|-----------------------------|--------|-------------|--------------------------------------------------------|---------------------------------------------------|---------------------|
| Channel Overview | N                                                             |                             |        |             | + Milestone                                            | 🛆 Export                                          | 📥 Import            |
| +                | <b>Main-stream</b><br>No Data<br><b>Sub-stream</b><br>No Data |                             |        | +           | <b>Main-st</b><br>No Data<br><b>Sub-str</b><br>No Data | ream<br>eam                                       |                     |
| Channel 1        |                                                               |                             | +      | Channel 2   |                                                        |                                                   | +                   |
| Channel 3        | Main-strea<br>■ 1280x720,<br>Sub-strean<br>No Data            | m<br>15.13fps, 1.5Mbps<br>۱ | ÷      | - Channel 4 | Main<br>12<br>Sub-<br>No D                             | n-stream<br>280x720, 30.17fps,<br>-stream<br>Data | 1.2Mbps             |

© Gorilla Technology Group. All other trademarks are the property of their respective owners. All Rights Reserved.

Specifications are subject to change without notice. Confidential - no reproduction or dissemination without permission.

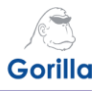

7. Under *Milestone Login Information*, fill in your **IP**, **Port**, **User Name** and **Password**, and then click **Connect** to get streaming information from XProtect.

| Gorilla IVAR   | Channels 🔻    | View     | Events | System | IVA Setup | 🖨 🚊 Hel | lo! admin Logout |
|----------------|---------------|----------|--------|--------|-----------|---------|------------------|
|                |               |          |        |        |           |         |                  |
| Channel Settin | gs            |          |        |        |           |         |                  |
|                |               |          |        | 2      |           |         | 3                |
| Milestone Logi | n Information |          |        |        |           |         |                  |
| IP             | 192.168.5.64  | Port     | 80     |        |           |         |                  |
| User Name      | PDMIVAR       | Password | •••••  |        |           |         | Connect          |
|                |               |          |        |        |           |         |                  |

8. Once connected, a list of XProtect streams will appear under *Milestone Cameras*. Select the checkbox next to the stream you want to be imported and select **Next**.

| Milestone (    | Cameras                              |                                                          |
|----------------|--------------------------------------|----------------------------------------------------------|
|                | ID                                   | Device Name                                              |
|                |                                      |                                                          |
| 16             | f6f2ecc9-189e-470c-8210-030f8407dd24 | Universal 16 channels driver (192.168.10.21) - Camera 7  |
| 17             | 1406a29d-28d1-4184-821c-125e64786f33 | AXIS P3235-LVE Network Camera (192.168.5.109) - Camera 1 |
| 18             | 3f5ae9fc-8410-4d20-9b8e-bd962f2d074e | AXIS P3235-LVE Network Camera (192.168.5.109) - Camera 2 |
| 19             | 41b53c8a-e128-4df7-a28a-52ed797b4087 | AXIS P3235-LVE Network Camera (192.168.5.109) - Camera 5 |
| elect Milestor | e devices                            | Cancel Next                                              |

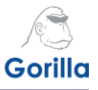

**9.** Under *Device Setting*, select **Channel No.** to choose which IVAR channel to assign the XProtect stream. Under Channel Name, modify the description for the channel and select **Apply**.

| Device Setting                         |                     |                               |
|----------------------------------------|---------------------|-------------------------------|
| ID                                     | Channel No.         | Channel Name                  |
| 1 1406a29d-28d1-4184-821c-125e64786f33 | Channel Selection ~ | AXIS P3235-LVE Network Camera |
|                                        | Channel Selection   |                               |
|                                        | Channel-01          |                               |
|                                        | Channel-02          |                               |
|                                        | Channel-03          |                               |
|                                        | Channel-04          |                               |
|                                        |                     |                               |
|                                        |                     |                               |
|                                        |                     |                               |
|                                        |                     |                               |

**10.** Review the information and select OK to finish importing the stream.

| 1     |                                      | 2           |                               | 3  |
|-------|--------------------------------------|-------------|-------------------------------|----|
| The r | umber of device(s) added:            |             |                               |    |
|       | ID                                   | Channel No. | Channel Name                  |    |
| 1     | 1406a29d-28d1-4184-821c-125e64786f33 | Channel-01  | AXIS P3235-LVE Network Camera |    |
|       |                                      |             |                               |    |
|       |                                      |             |                               |    |
|       |                                      |             |                               |    |
|       |                                      |             |                               |    |
|       |                                      |             |                               |    |
|       |                                      |             |                               |    |
|       |                                      |             |                               |    |
|       |                                      |             |                               | OK |

**11**.Return to the Channel Overview page to access the XProtect stream within the IVAR Portal

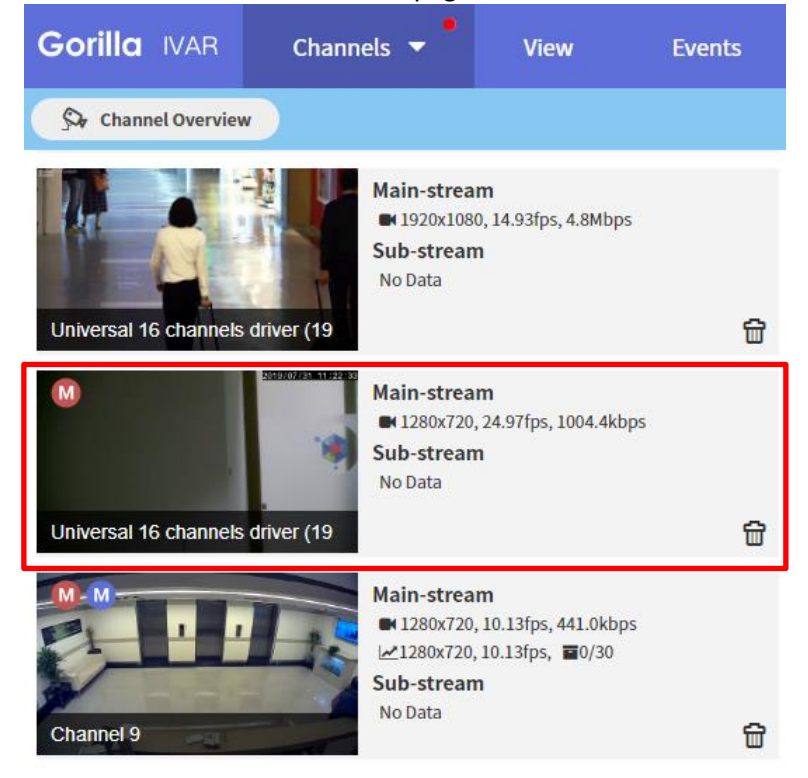

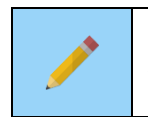

**NOTE** – For details on adding IVAs, alert notifications and event management on the XProtect stream within IVAR, please refer to the latest version of the separate document: *IVAR 1.8 – User Guide* 

© Gorilla Technology Group. All other trademarks are the property of their respective owners. All Rights Reserved. Specifications are subject to change without notice. Confidential – no reproduction or dissemination without permission.